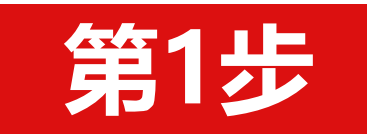

## 火炬统计调查信息系统网络平台操作指引

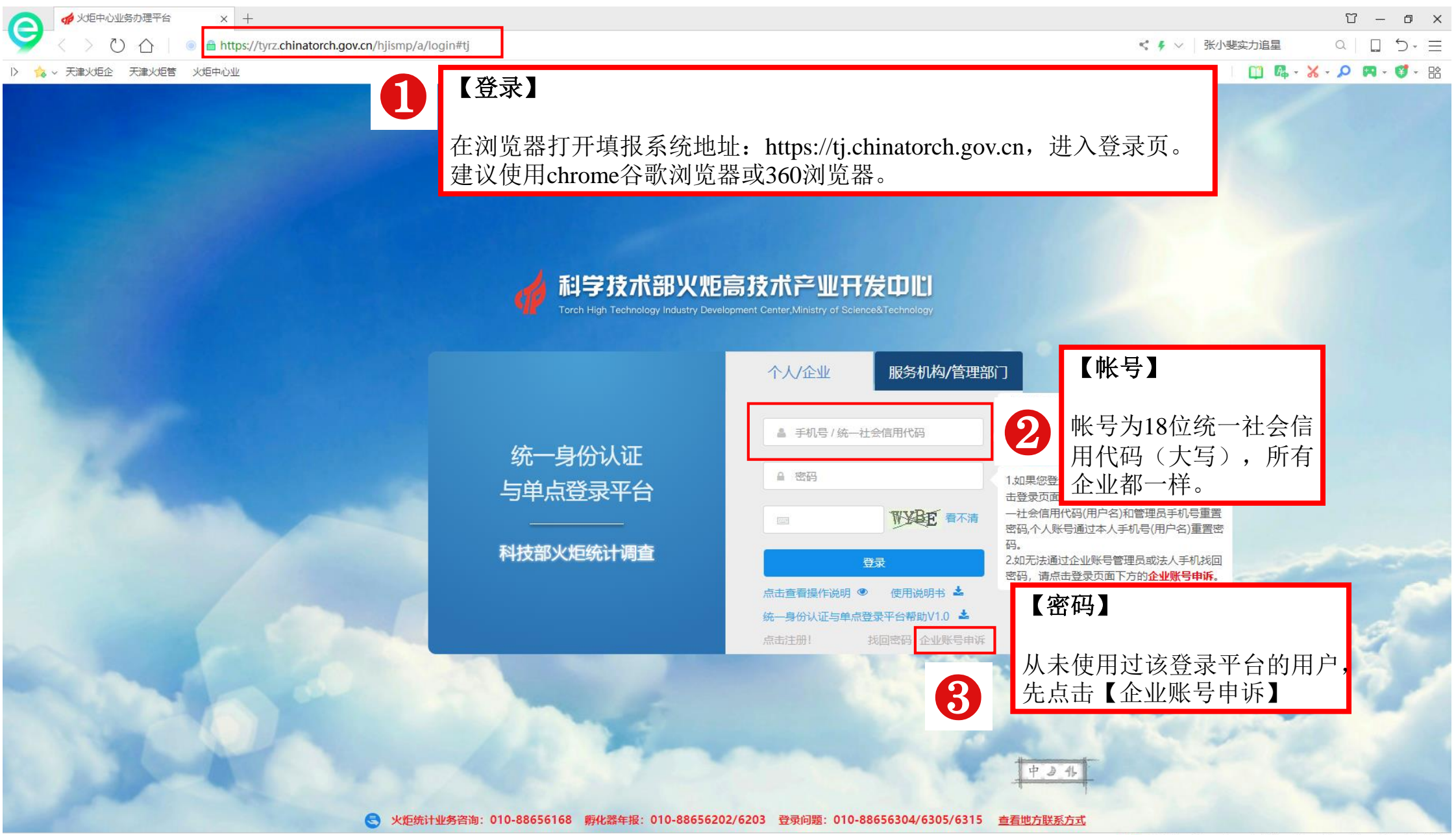

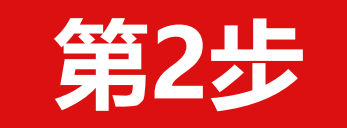

| 企业账号申诉                                                                                                    |  |  |  |  |
|----------------------------------------------------------------------------------------------------|--|--|--|--|
| 统一社会信用代码(请与营业执照保持一致)     企业名称(请与营业执照保持一致)       请输入     查找账号信息       新管理员姓名     新管理员邮箱                          |  |  |  |  |
| 请输入新管理       【查看帐号信息】         新管理员手机       输入18位统一社会信用代码(大         新管理员手机       发送器                             |  |  |  |  |
| 营业执照:       选择文件       附件:       选择文件       下载申诉函         请上传加盖企业公章的营业执照 (副本) 扫描件       请点击下载申诉函,填写并加盖公司公章后扫描上传 |  |  |  |  |
| 注意         1、在输入统一社会信用代码时,请输入半角的字母和数字;         2、附件格式为png,jpg;附件大小不超过1M;                                        |  |  |  |  |

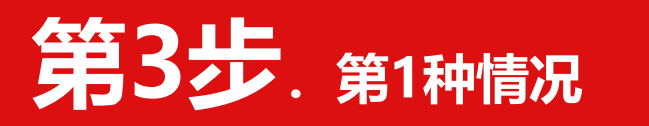

| <b>与况</b> 企业                                                                                                    | 业账号申诉                                                                           |
|----------------------------------------------------------------------------------------------------|---------------------------------------------------------------------------------|
| 统一社会信用代码 <mark>(请与营业执照保持一致)</mark>                                                                                                    | 企业名称(请与营业执照保持一致)                                                                |
| 请输入  查找账号信息                                                                                                    | 请输入                                                                             |
| 新管理员姓名                                                                                                    | 新管理员邮箱                                                                          |
| 请输入新管理员姓名                                                                                                    | 请输入新管理员邮箱                                                                       |
| 新管理员手机                                                                                                    |                                                                                 |
| 新管理员手机发送验证码                                                                                                    |                                                                                 |
| <b>营业执照:</b> 选择文件                                                                                                    | 附件: 选择文件 下载申诉函                                                                  |
| 请上传加盖企业公章的营业执照(副本)扫描件<br>提示<br>您好,贵企业当前管理员及法人联系方:<br>管理员张 管理员手机:15*****5<br>法人:朱 法人手机:13*****339<br>您可通过管理员手机或法人手机重置密<br>回密码,请进行企业账号申诉变更管理<br>1、在输入统一生<br>2 附供格式为ppg ipg: 附件大小不招讨1M: | ▲ 【查看帐号信息】<br>→ 単出来的提示框,如果显示有<br>「方5<br>→ 一 一 一 一 一 一 一 一 一 一 一 一 一 一 一 一 一 一 一 |
| 【以下企业均为这种情况】<br>高新技术企业(包括今年已公<br>曾参与创新创业大赛、创新创                                                                                                    | 、司企业)、国家科技型企业、全国技术先进性企业、<br>山业挑战赛企业、其它登陆过该平台的企业                                 |

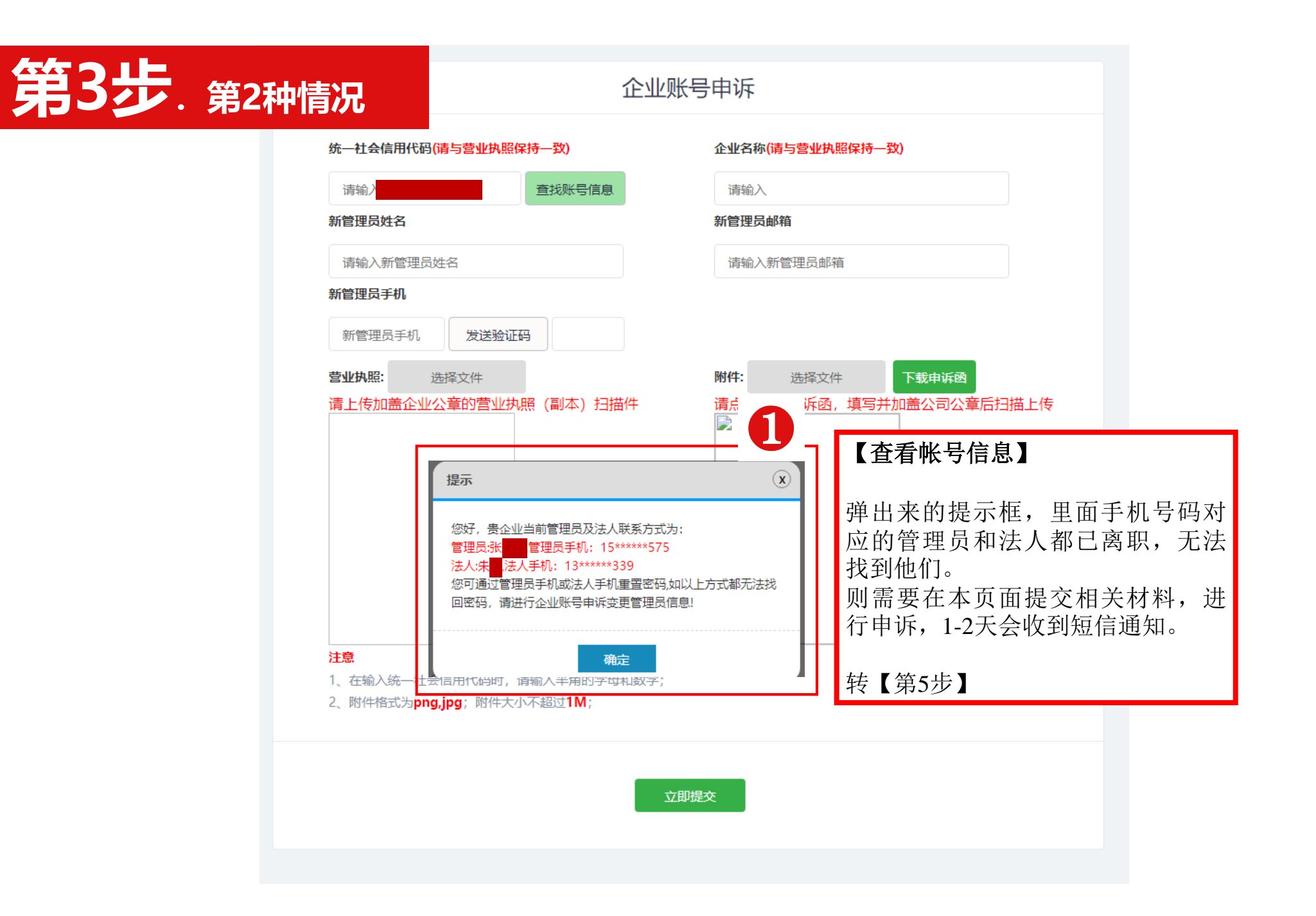

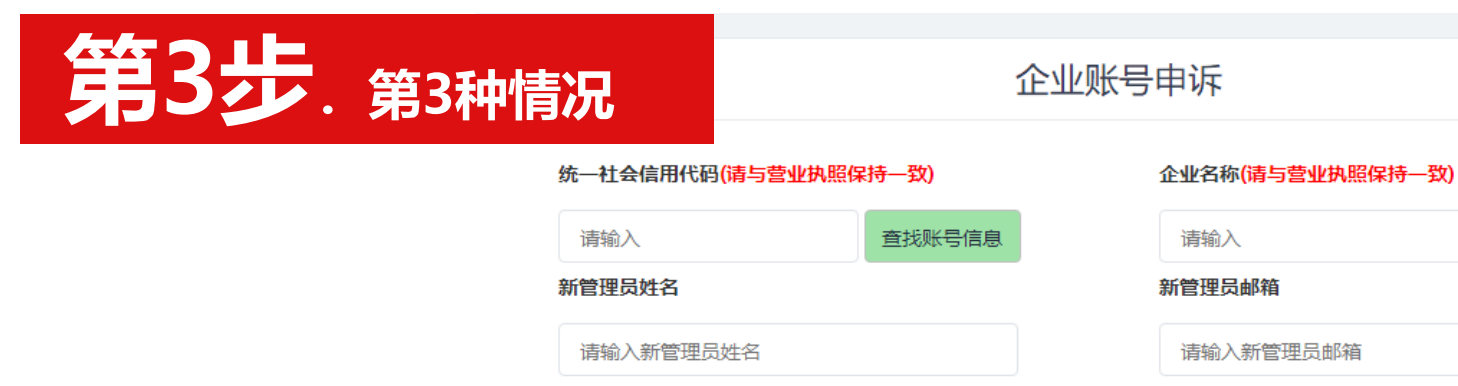

## 新管理员手机

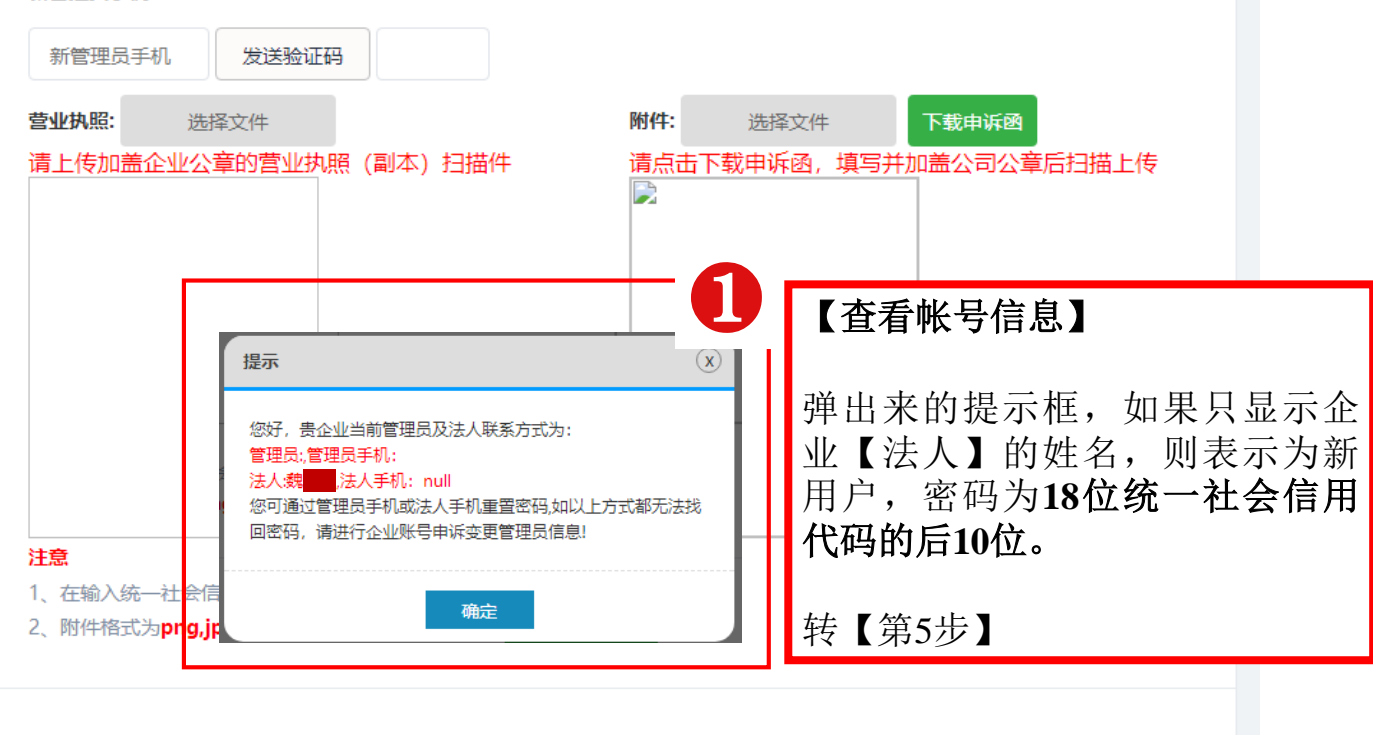

立即提交

| 第4步 | 和学技术部火炬高技术产业开发中山<br>Torch High Technology Industry Development Center, Ministry of Science&Technology                                                                                                    |      |
|-----|----------------------------------------------------------------------------------------------------|------|
|     |                                                                                                    |      |
|     | 找回密码 *号为必填项                                                                                                    |      |
|     | 战回 ····································                                                                                                    |      |
|     | *用户名: 手机号/统社会信用代码 2 【找回密码】<br>1.【用户名】输入18位社会统一日代码(大写)                                                                                                    | 信    |
|     | * <b>家码:</b> 密码长度8到20位由数字和字母组成                                                                                                    | 页码   |
|     | *确认密码: 两次密码请保持一致<br>温馨提示<br>1、用户名是指用户注册时使用的手机号或企业统一社会信用代码(本系统<br>2、新密码是指输入用户需重置的新密码即可,旧密码自动作废。<br>3.点击【反达验证码】<br>4.输入【手机收到的短信验证码】<br>5.【密码】输入新密码<br>6.【确认密码】重复输入新密码<br>7.【点击提交】<br>8.重回登录页面,用新密码登录。                                                                                                    |      |
|     | <ul> <li>★ 手机导: 请输入 发送验证码</li> <li>★ 密码: 密码长度8到20位,由数字和字母组成</li> <li>* 确认密码: 两次密码请保持一致</li> <li>温馨提示 <ol> <li>、用户名是指用户注册时使用的手机号或企业统一社会信用代码 (本系统 2、新密码是指输入用户需重置的新密码即可,旧密码自动作废。</li> </ol> </li> <li>* 1. \/ 用/ 日本 抽入(16) 世社 会式 用代码 (大写)。</li> <li>2. 【手机号】输入企业帐号申诉面里面查找出来的管理员手机号可或法人手机号码。</li> <li>3.点击【发送验证码】</li> <li>4.输入【手机收到的短信验证码】</li> <li>5. 【密码】输入新密码</li> <li>6. 【确认密码】重复输入新密码</li> <li>7. 【点击提交】</li> <li>8.重回登录页面,用新密码登录。</li> </ul> | 6 页码 |

立即提交

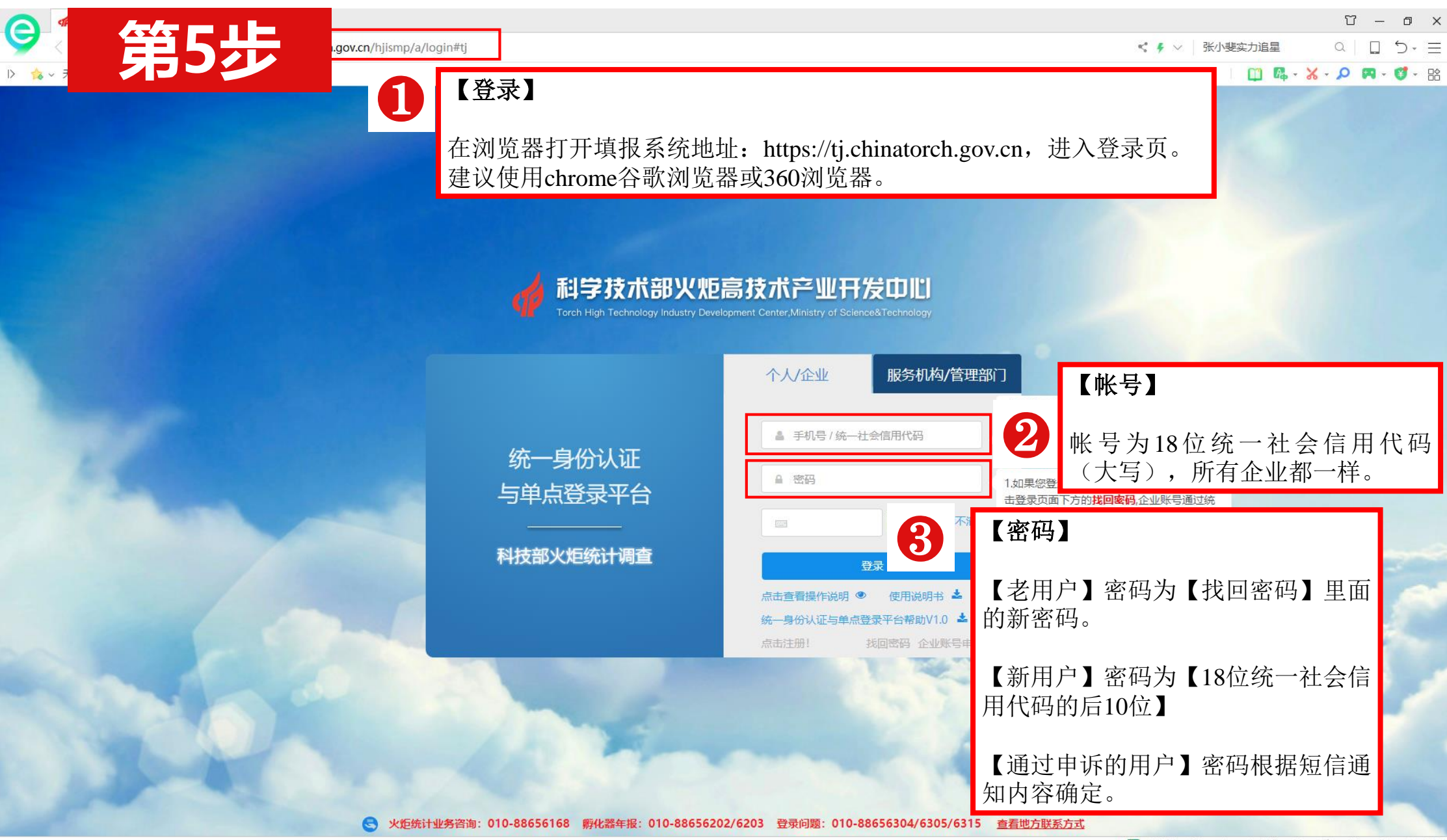

▶ 快剪辑 ⑧ 💋 ↓ 下载 円 🖗 📋 🕼 Q 100%

|         |                  | <b>拉</b> 部火炬统计师宣 | 】后面的【我要办理 | E |                       |
|---------|------------------|------------------|-----------|---|-----------------------|
| 科技部火炬统计 | <b>時</b>         |                  |           |   | の事指南 我要か              |
| 全国技术先进行 | <b>服务企业业务</b> 办理 |                  |           |   | の事指南 我要办              |
| 中国创新创业。 | 影优胜企业动态名录库       |                  |           |   | <b>办事指南</b> 我要办       |
| 中国创新创业。 | Safet            |                  |           |   | 办 <del>事</del> 指南 我要力 |
| 中国创新挑战  |                  |                  |           |   | 办 <b>事</b> 指南 我要打     |
| 高新技术企业  | È                |                  |           |   | 办事指南 我要打              |
| 全国科技型中化 | <b>è业评价</b>      |                  |           |   | 办事指南 我要办              |

承办单位: 科技部火炬高技术产业开发中心

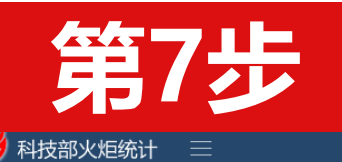

|  | • | $\widehat{\mbox{\ \ }}$ | 医天 🕙 |  | £ |
|--|---|-------------------------|------|--|---|
|--|---|-------------------------|------|--|---|

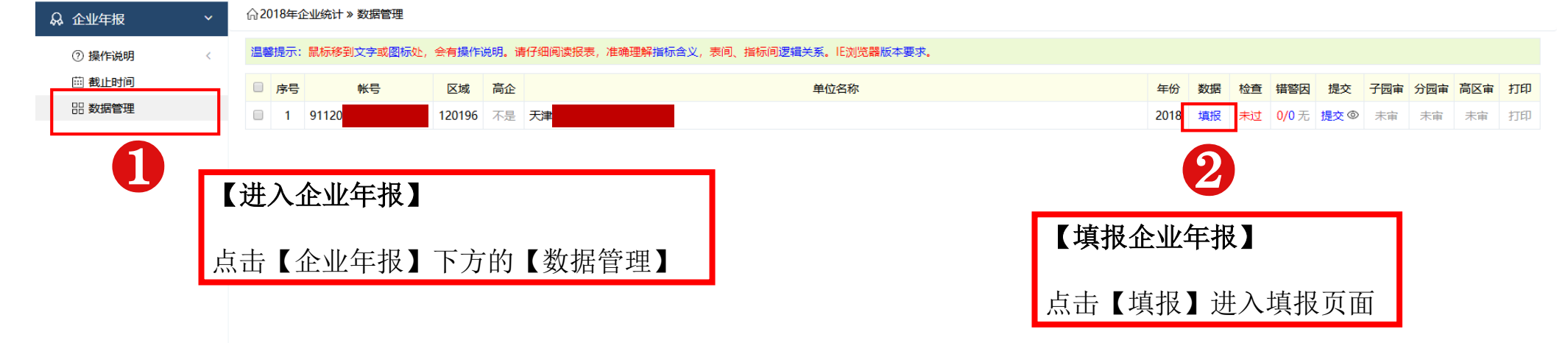

Copyright ©2015 科学技术部火炬高技术产业开发中心

| 第8步                                                                                                    |                         |                                               |          | 【打印】                                                                                                    |
|----------------------------------------------------------------------------------------------------|-------------------------|-----------------------------------------------|----------|----------------------------------------------------------------------------------------------------|
| 第1步 第2步 第3步 第4步 第5步 第6步+ 第7步                                                                                                    | · 第8步                   |                                               | ķ        | 点击【预览】可以打印报表                                                                                                    |
| <ul> <li>☆第1步基本情况 者</li> <li>満按照 (中华人民共和</li> <li>予告、</li> <li>条和第</li> <li>【填报数</li> <li>『保存数据 (上一步 ○下一步)</li> <li>服表总共</li> </ul> | <b>(据】</b><br>长分为8步,每1步 | 都需要填报,                                        | 器版本要求。   | <ul> <li>◎ 检查 图 错響医 ● 奇预览 ● 出提交</li> <li>2</li> </ul>                                                                                    |
| <sup>地址(sAddress)</sup> ⑦<br>再点击                                                                                                    | 步,都需要先点击<br>【下一步】       | 「【保仔奴据】                                       | ,     【木 | 金查】                                                                                                    |
| 是否填写国家统计局一套表(QA18)                                                                                                    | 1是                      | • • •                                         | 第8<br>查利 | 3步填完之后,保存之后点击【检查】,<br>看数据是否存在异常。                                                                                                    |
| 企业统一社会信用代码或组织机构代码(QA03) ⑦<br>行政区划代码(QA19) ⑦                                                                                         | 120116.滨海新区             | <ul> <li>♥</li> <li>120116, 120116</li> </ul> | 红色蓝色     | 色的表示【错误】需要修改。<br>色的表示【存在异常】,在提交数据时需                                                                                                    |
| 企业(单位)详细名称(QA04) ⑦<br>法人性质(QA15)                                                                                                    | 1.企业法人                  | • 1, 1                                        |          | 真写具体的原因(不要填写简单的"数据<br>吴",要填写具体的数据异常的原因)                                                                                                  |
| 企业通讯地址(QA05)<br>邮政编码(QA06) ⑦                                                                                                    |                         | •                                             |          | —共有 29 个信息提示,其中指误 27 个,警告 7 个。                                                                                                    |
| 企业注册地址(QA07)<br>企业注册地是否在国家高新区内(QB07_2)                                                                                              | 未选                      | •                                             |          | 0.错误: "第2步(一)企业概况"中: 注册时间()不能为空值<br>相关数据: QB04:<br>0.错误: "第1步 基本情况"中: 企业是否进入国家自主创新示范区()不能为空值                                             |
| 企业主要生产经营活动是否在国家高新区内(QB07_3)<br>已进区企业被批准入区时间(QB08)                                                                                   | 未选                      | ▼<br>▼ 年 2011, 2011                           |          | 相关数据: QB21:<br>0.错误: "第2步(一)企业概况"中: 行业代码(Q803_1)不能为空,须填满四位。<br>相关数据: Q803_1:<br>0.错误: "第2步(一)企业概况"中: 企业核心技术所属国家重点支持的高新技术领域()不能为空值        |
| 企业负责人(QA08)<br>形を由注(QA00)                                                                                                    |                         | •                                             |          | 相关数据: qb16_1:<br>0.描误: "第4步(二)经济概况续"中: 企业当年是否获得风险投资()不能为空值<br>相关数据: QC226_1:<br>1.描误: "平衡关系"中, 营业利润(QC120)与营业收入(QC05_0)填报一致, 请确认是否为录入描误) |
| ₩5%®Bia(QA10)<br>传真(QA10)                                                                                                    |                         | •                                             |          | 相关数据:QC120:0,QC05_0:0<br>2.警告:"平衡关系"中,请确认参利润(QC12)是否确实为0?<br>相关数据:QC12:0<br>3.警告:"平衡关系"中,实际上数符表总额(QC13)应>0;苦实际上阶符表总额(OC13)=0. 油总明情况。     |
| 统计负责人(QA20)<br>                                                                                                    |                         | •                                             |          | 相关数据:QC13:0<br>4.警告:"平衡关系"中,应交增值税=0时,请确认<br>相关数据:QC220                                                                                   |
| 填报人电话(QA17)                                                                                                    |                         | ۲                                             |          | 5.智智: "半個关系"中,本年应行即上薪會(QC51)应>0;若本年应付即工薪额(QC51)=0, 请说明情况。                                                                                |